## 如何在中文 WIN2K 安装 Step7\_v53

## 作者:DAYONG

如果你在中文 WIN2K 环境下安装 STEP7 V5.3 会出现如下情况:

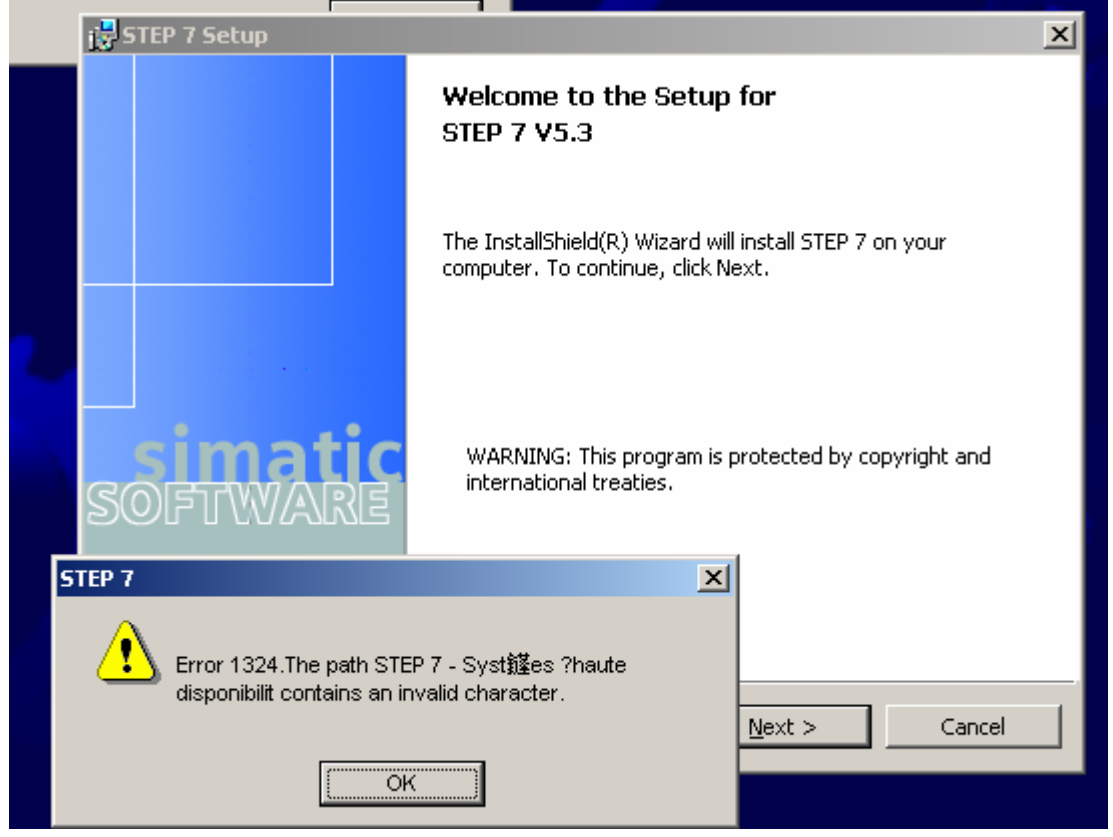

然后安装失败! 按以下步骤可解决该问题:

1. 打开控制面板

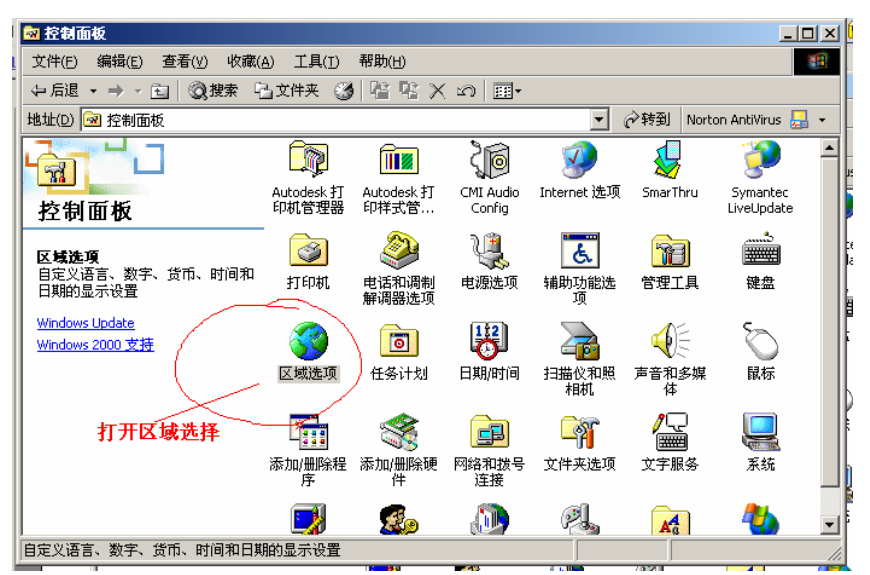

2 在区域选择里将"您的区域设置"设为"英语(美国)"

3. 按"设置默认值"钮,将系统区域设为"英语(美国)"

| 区域选项 ? 🔀                                                       |
|----------------------------------------------------------------|
| 常规 数字  货币  时间  日期  输入法区域设置                                     |
| ─当前用户的设置────────────────────────────────────                   |
|                                                                |
| (英语(美国) ▼                                                      |
|                                                                |
|                                                                |
|                                                                |
| - 系统的语言设置 (1)                                                  |
| 系统被配置用来读取和写入多种语言的文档。                                           |
|                                                                |
|                                                                |
| □□□¬¬¬¬¬¬¬¬¬¬¬¬¬¬¬¬¬¬¬¬¬¬¬¬¬¬¬¬¬¬¬¬¬¬                          |
|                                                                |
|                                                                |
|                                                                |
|                                                                |
|                                                                |
| 选定系统区域设置 ? ×                                                   |
| 系统区域设置使应用程序用本机语言显示莱单和对话。<br>Windows 将使用这个语言的代码页和字体设置。Windows 的 |
| 来里和对话不会受到影响。<br>————————————————————————————————————           |
| 请选定恰当的区域设置(6)。                                                 |
| 英语(美国)                                                         |
| 确定 取消                                                          |

| 常規 | ×                                                                         |
|----|---------------------------------------------------------------------------|
| •  | 需要的文件已安装在硬盘上。安装程序可以使用这些现有文件,或者从原始 Windows CD-ROM 上或网络共享<br>上重新复制。         |
|    | 要跳过文件复制,使用现有文件吗? (如果单击"否",您会得到提示,要您插入 Windows CD-ROM 或提供可以<br>找到所需文件的位置。) |
|    | <u>是(y)</u> 香(N)                                                          |
|    |                                                                           |

4,重新启动系统后就可以正确安装 step7 v5.3

5. 安装完 STEP7 V5.3 后应将区域设置改回"中文"